# アルミニウムの極点測定

Rigaku-UltimaIVで測定 CTRパッケージ評価 StandardODF処理

> 2014年03月13日 *HelperTex Office* 山田 義行 <u>odftex@ybb.ne.jp</u>

目次

概要 測定

データ処理

defocus測定

試料測定

逆極点図で配向度合いを比較

極点図測定ファイル

d e f o c u s 測定データ

defocusファイル作成

d e f o c u s 曲線の確認

10500材の極点図

StandardODF 向けファイルを作成

StandardODF解析

ODF図の描画

再計算極点図の描画

逆極点図の描画

CTRパッケージソフトウエアのODFDisplayソフトウエアによる描画

3面標示

1 面表示

方位解析

方位」L i s t 表示

Fiber表示

CTRパッケージソフトウエアによる再計算極点図描画

CTRパッケージソフトウエアによる逆極点図描画

材料の異方性評価として、極点測定が利用されている。本資料では測定、解析の概要を把握する 事を目的に解説を行う。

#### 測定

XRDによる測定では、通常、受光モノクロメータを用いないで測定が行われる。 極点測定では、回折線の正味積分強度を測定するため、回折ピーク周辺のバックグランド強度測定も 行う。又、試料を煽って測定する光学系に起因するdefocusも補正を行うため、無配向試料による defocus測定も行われる。

#### データ処理

回折積分強度からバックグランド強度を差し引き、正味積分強度を求め、 光学系補正のd e f o c u s 補正を行う。 積分強度の平均値が1.0になるような規格化を行う。

defocus測定

被検試料と同一の材料で無配向試料を測定し、バックグランドを削除して、β方向の平均値を α方向にプロットした曲線を得る。

本来、無配向試料であれば、β方向は一定であるので、β方向360度の範囲を必要としない。

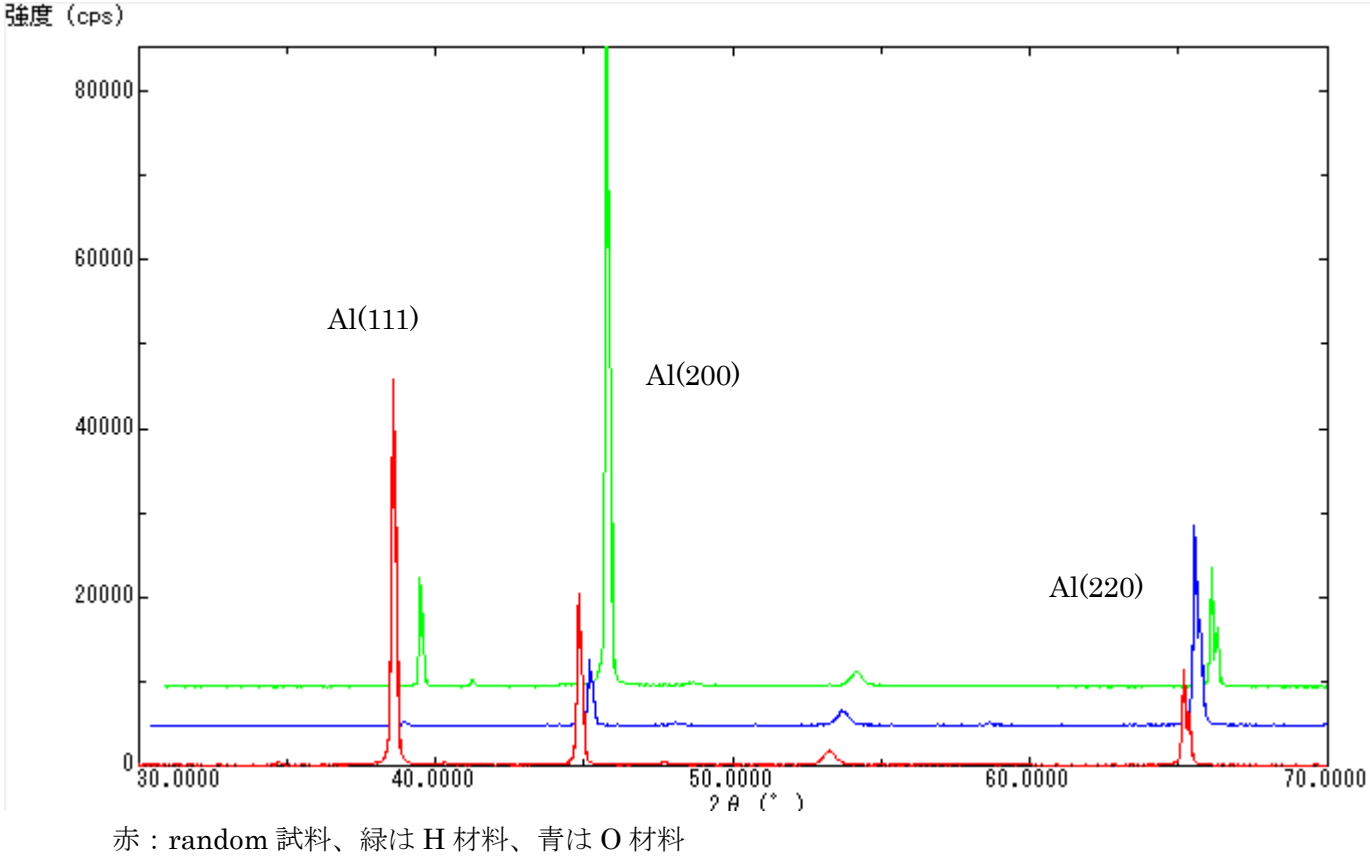

r a n d o m 試料に比べ、H 材は、{200}、O 材は {220} に配向している事が分かる。

試料測定

連続測定データをピーク毎の分割データとしてピーク強度、積分強度を算出してrandom試料との 比率を計算する。連続データの分割化は、ProfiletoDivisionProfile ソフトウエアで行い、 分割化したデータの Random 試料との比較を InverseAll ソフトウエアで行う。

| Random,材料との比較                                                                                                    | 材料はアルミニウム random 材料指定                                                                                                    |
|----------------------------------------------------------------------------------------------------|----------------------------------------------------------------------------------------------------|
| Length All 1.06YT[14/1D/31] by CTR                                                                                                    |                                                                                                    |
| File ProfiletoDivisionProfile Condition initialize Help Mode Random Inverse RandomSelect(division ASC) MeasureData C:\Temp\Al-Inverse\NEWFILE\random.AS | Aluminum List                                                                                                    |
| Data select(ASC)                                                                                                    | Asc files number       2     List     Previous     Next       SelectFile     C:\Temp\Al-Inverse\NEWFILE\1050H.ASC     DISP |
| Smoothing points 3                                                                                                    | Standardization     Standardization     Calc     Disp                                                                      |
| <br>比較する材料を指定                                                                                                    | 計算                                                                                                    |

計算結果を表示

|   | Randommode Standardization BGsmpoints=3 Integration |       |       |       |  |
|---|-----------------------------------------------------|-------|-------|-------|--|
| L |                                                     | [111] | [200] | [220] |  |
| ŀ | 1050H                                               | 0.013 | 0.837 | 4.597 |  |
| ŀ | 1050O                                               | 0.15  | 2.903 | 0.815 |  |
|   |                                                     |       |       |       |  |

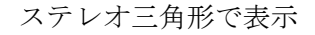

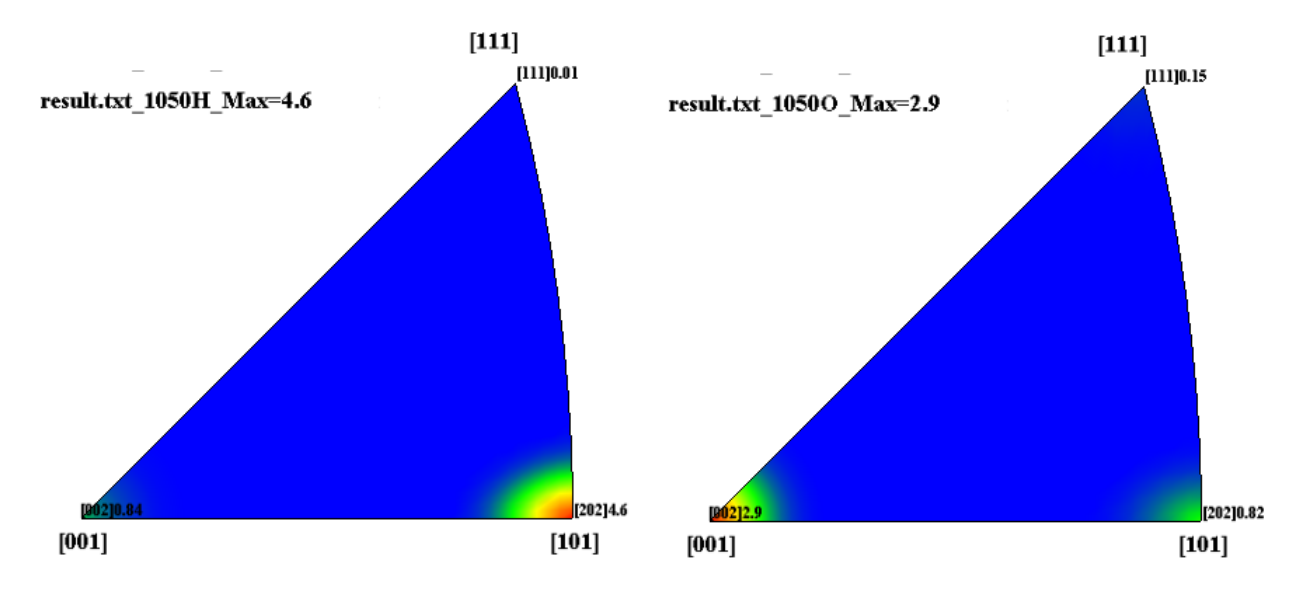

極点図測定ファイル

ファイル名の先頭は、指数を指定 ホルダー、ファイル名にスペースは使用しない。

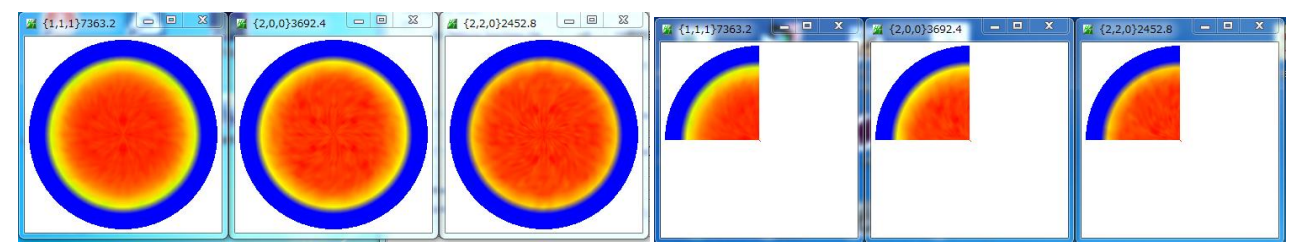

Schulzの反射法の場合、α角度は15度から90度、βは0度から360度(0度から90度でも可) 測定データ評価として、バックグランド測定が適正に測定されているか評価する。

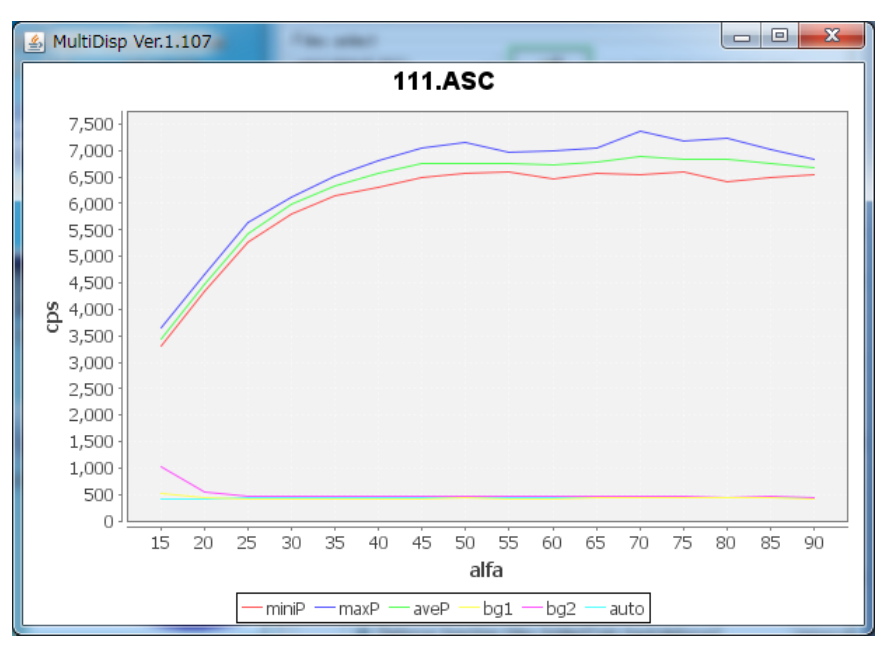

β方向の平均値をα方向にプロットしています。

α毎に、β方向の最大値が青、平均値が緑、最小値が赤、BG1 が紫、BG2 が黄色、水色は BG 最適値

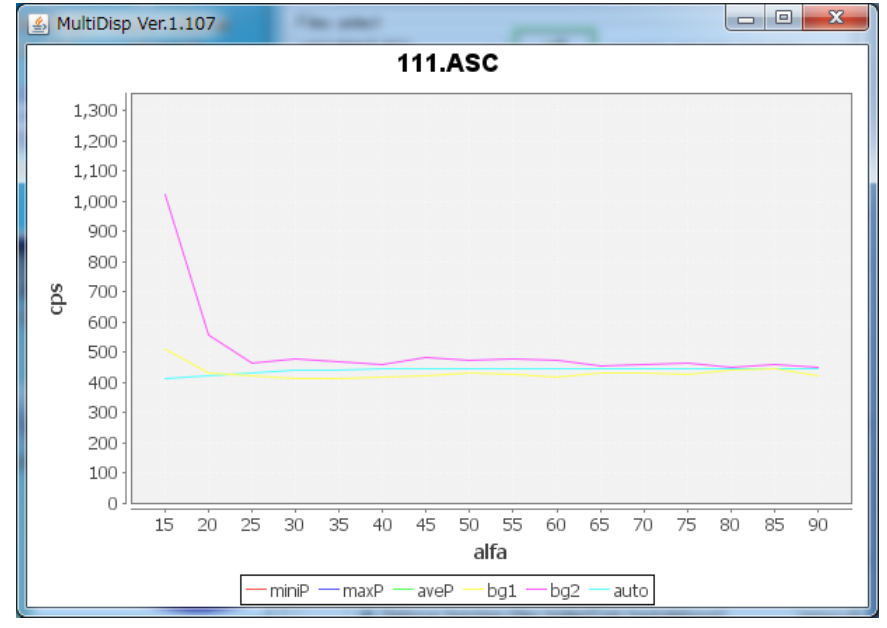

受光スリット7mmでも試料を最大に煽ったα=15度では、ピークが広がりバックグランドに 影響している事が分かります。

バックランド除去は、水色のバックグランド最適値で削除される。

同じように {200}、 {220} も同様な処理を行う。

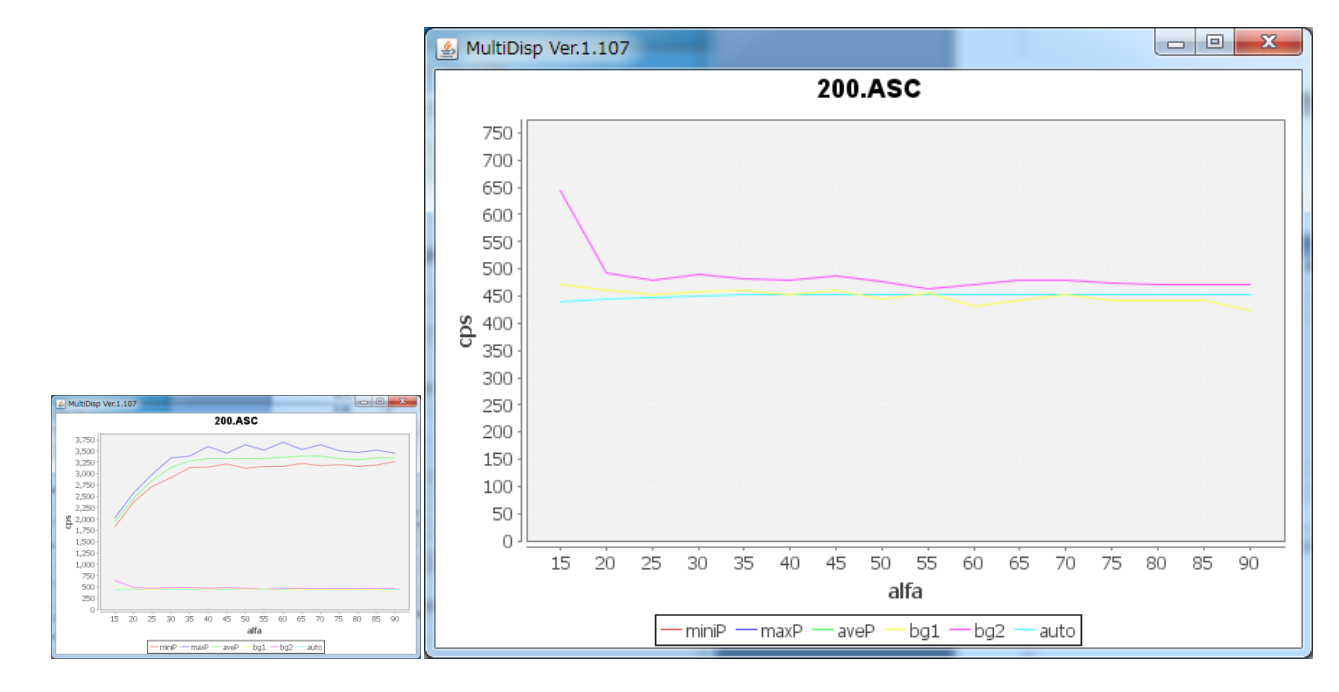

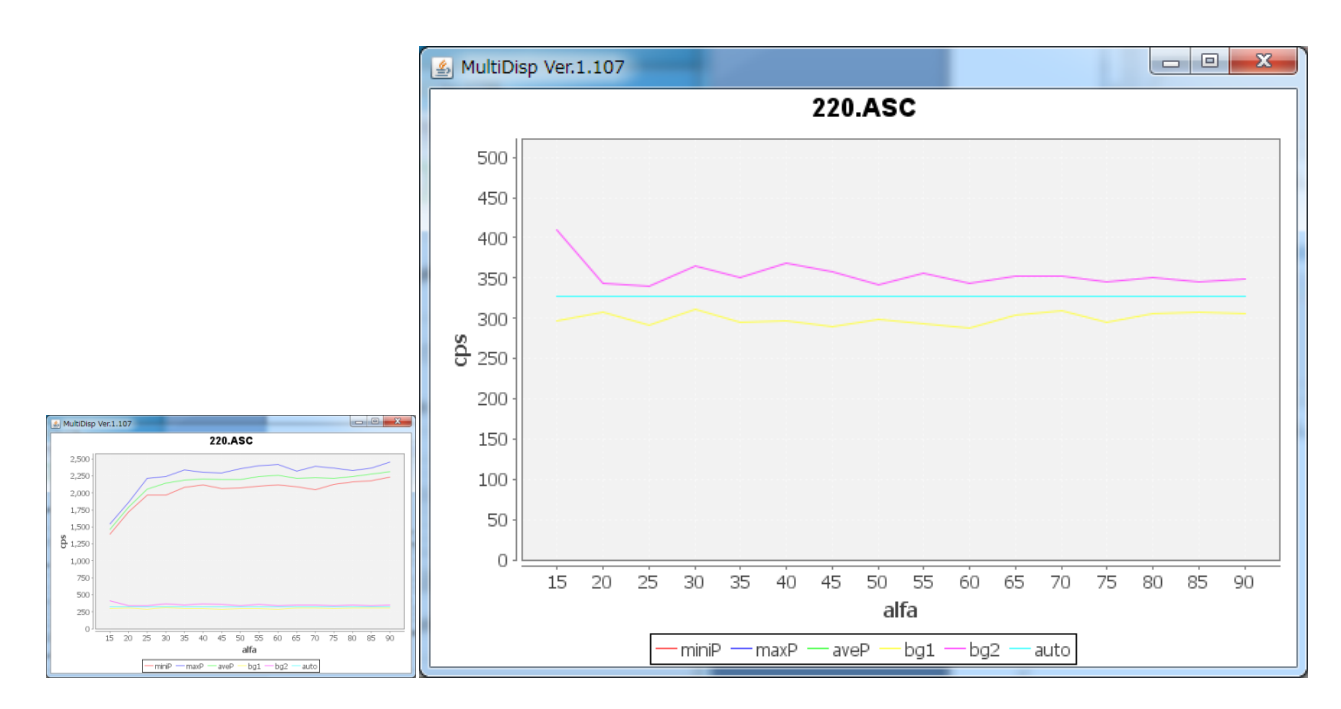

バックグランド測定い2θ確度は、ピーク角度の±3度の測定を行う。

又、バックグランドの変動を抑える為に、**積分測定時間はピーク測定時間より長く測定する。** 

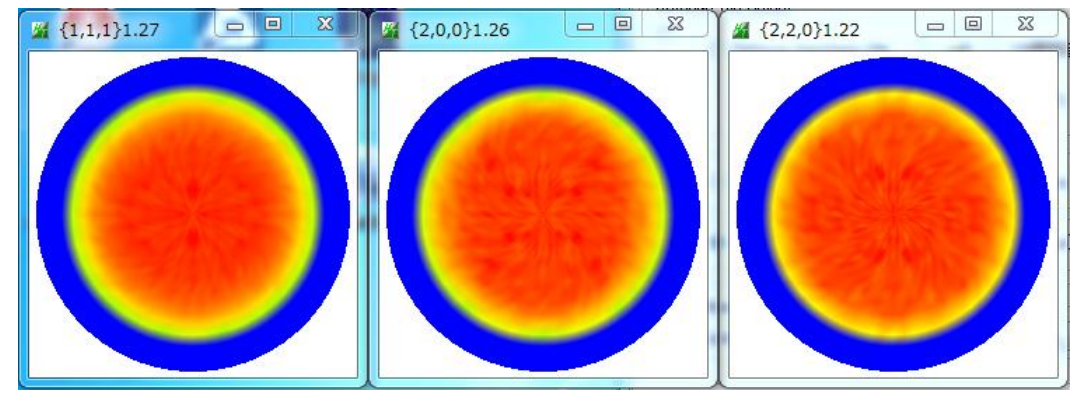

バックグランドを削除した極点図(TXT2)

| 📳 111_chFB02S_2 | 2014/03/13 8:23 | テキスト文書 | 22 KB |
|-----------------|-----------------|--------|-------|
| 📳 200_chFB02S_2 | 2014/03/13 8:23 | テキスト文書 | 22 KB |
| 📳 220_chFB02S_2 | 2014/03/13 8:23 | テキスト文書 | 22 KB |
|                 |                 |        |       |

バックグランドを削除して、強度の規格化を行ったデータファイル(TXT2)

defocusファイル作成

| Defoc | eus file Select                     |                         |
|-------|-------------------------------------|-------------------------|
|       | O Defocus functions file            |                         |
|       | Make defocus function files by TXT2 | Files 🔻 🗹 Standardize 📴 |

上記 defocus データ(TXT2)を登録する。

|         | ▲ 開く                  |                                                                                                    | ×        | J |
|---------|-----------------------|----------------------------------------------------------------------------------------------------|----------|---|
| ç       | ファイルの場所(I):           | 🕕 Al_random 🔹 🍺 📂 🖽 -                                                                                                    |          |   |
|         | 最近使った項<br>目           | 111_chFB02S_2<br>200_chFB02S_2<br>220_chFB02S_2                                                                                              |          |   |
|         | デスクトップ                |                                                                                                    |          |   |
|         | <b>بر الجتاب الم</b>  |                                                                                                    |          |   |
| S 1 1 4 | <b>(人)</b><br>コンピューター |                                                                                                    |          |   |
| n<br>   | く<br>ネットワーク           | ファイル名(N):         hFB02S_2.TXT* * 200_chFB02S_2.TXT* * 220_chFB02S_2.TXT*         開           ファイルのタイプ(T):         *.txt*.Txt*.TXT         取 | (O)<br>消 |   |

同時に複数のファイルを選択

| Defoc | eus file Select                                             |
|-------|-------------------------------------------------------------|
|       | Defocus functions file                                      |
|       | Make defocus function files by TXT2 Files 🔻 🗹 Standardize 📄 |

複数のTXT2から1つのdefocus近似曲線ファイルふぁ作成される。

| Defoo | cus file Select                                                   |          |
|-------|-------------------------------------------------------------------|----------|
|       | Defocus functions file     C*Temp*Al_random*defocus*DEFOCUS_F.TXT | TextDisp |
|       | Make defocus function files by TXT2 Files 🔻 🗹 Standardize         |          |

filename,alfanumber,alfastartangle,alfastep,function-n,mm, 14/03/13 3.10 for DefocusCalc,

111\_chFB02S\_2.TXT,16,0.0,5.0,5,1.0,0.9964352435013348,0.007548925162447637,-5.991665369836513E-4,1.8744375 200\_chFB02S\_2.TXT,16,0.0,5.0,5,1.0,0.998091162447476,-1.2882822679029194E-4,7.333960461265471E-5,-4.6622003 220\_chFB02S\_2.TXT,16,0.0,5.0,5,1.0,1.0043298675817023,-0.00926070440029016,7.268435158341374E-4,-2.66770340 ファイルの先頭に指数が配置されている。

# d e f o c u s 曲線の確認

| File Linear(absolute) ToolKit Help InitSet BGMode Defocus Condition Free OverlapRevision MinimumMode                                   |
|----------------------------------------------------------------------------------------------------|
| Files select                                                                                                    |
| ASC(RINT-PC) VIIIASC 200ASC 220ASC                                                                                                    |
| Calcration Condition                                                                                                    |
| Previous Next C:#Temp#Al_random#111.ASC 1,1,1 Change                                                                                   |
| Backgroud delete mode                                                                                                    |
| 💿 💿 DoubleMo 🔿 SingleMo 🔿 LowMode 🔿 HighMode 🔿 Nothing 🛛 BG defocus DSH1.2mm+Schulz+RSH5mm 🔻 🗋 Minimum mo 🔲 3 📝 Arithmetic mean 🔹 Disp |
| Peak slit 70 mm BG Slit 7.0 mm V PeakSlit / BGSlit BG Scope 80.0 deg. 90.0 deg. Set Disp                                               |
|                                                                                                    |
| Absorption coefficien 133.0 1/cm Penetration dep 0.2 cm v 2Theta 38.58 deg. () 1/Kt Profile                                            |
| Defocus file Select                                                                                                    |
| O Defocus functions file     C:#Temp#Al_random#defocus#DEFOCUS_F.TXT     TextDisp                                                      |
| Make defocus function files by TXT2 Files  V Standardize                                                                               |
|                                                                                                    |
| Defocus function files folder(Calc unbackdefocus)     BB185mm                                                                          |
| Defocus function files folder(Calc backdefocus)                                                                                        |
| Smoothing for ADC                                                                                                    |
| Cycle 2 Points 4 Diep O TXT(Pole) Asc(Pole) TXT2(Pole) Cancel Calc Exit&ODF ODF                                                        |
|                                                                                                    |
|                                                                                                    |
|                                                                                                    |

測定時指定した指数と一致する DEFOCUS\_F.TXT の曲線を表示する

{111}

{200}

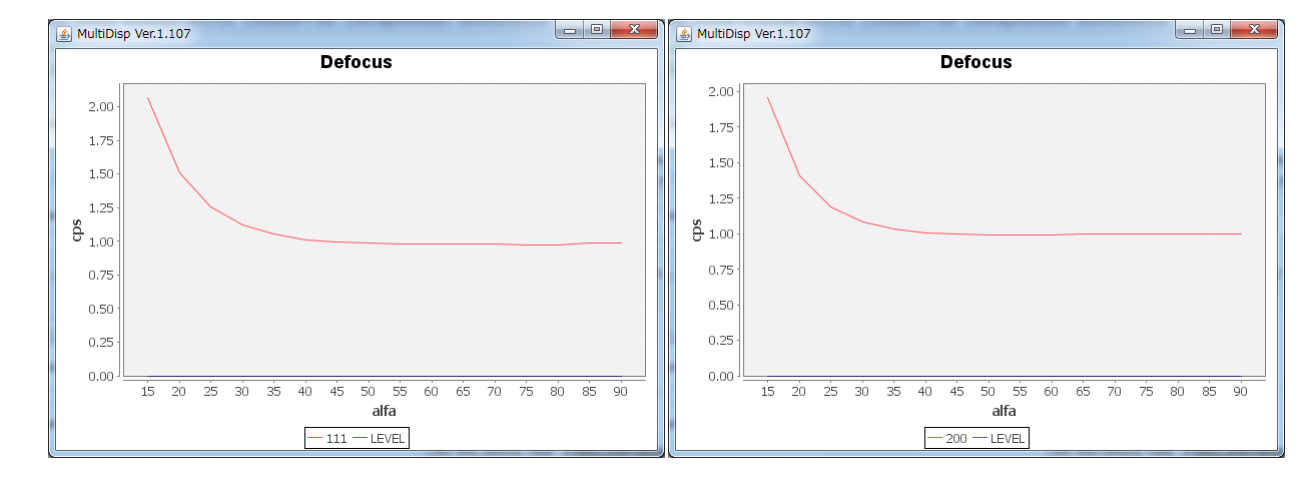

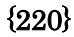

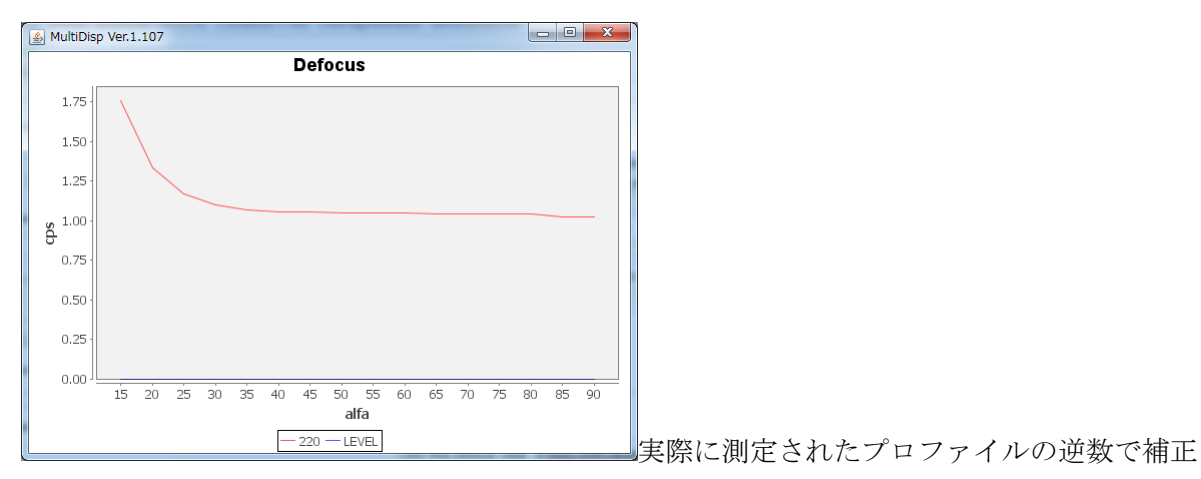

#### 10500材の極点図

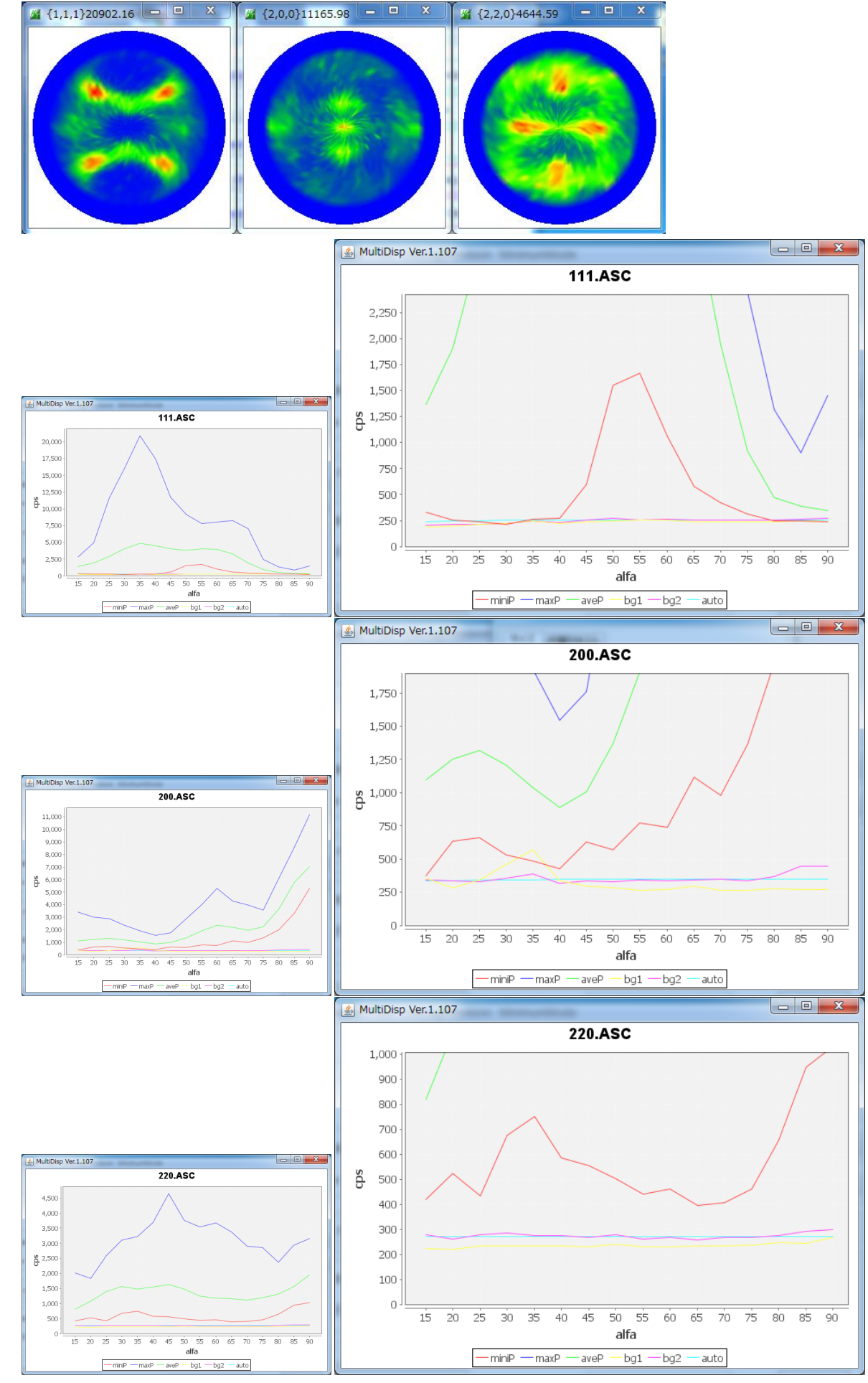

バックグランド測定は適正に行われている事が確認出来ます。

| Backg  | roud delete mode<br>DoubleMode 🔿 SingleMo 🔿 LowMode 🔿 HighMode 🔿 Nothing BG defocus DSH1.2mm+Schulz+RSH5mm 🔻 🗋 Minimum mo     |  |
|--------|----------------------------------------------------------------------------------------------------|--|
| Peak s | lit 7.0 mm BG Slit 7.0 mm 🖉 PeakSlit / BGSlit BG Scope 80.0 deg. 90.0 deg. Set Disp 🛛 RD 👘 O.0 Interporation 🗸 🗍 Full Disp    |  |
| AbsC   | Calc<br>Schulz reflection method → Absorption coefficien 133.0 1/cm Penetration dep 0.2 cm → 2Theta 65.22 deg. @ 1/Kt Profile |  |
|        | Defocus functions file     C*Temp*Al_random*defocus*DEFOCUS_F.TXT     TextDisp                                                |  |
|        | Make defocus function files by TXT2 Files 🔻 🗹 Standardize                                                                     |  |

#### バックグランド削除とdefocus補正を行う。

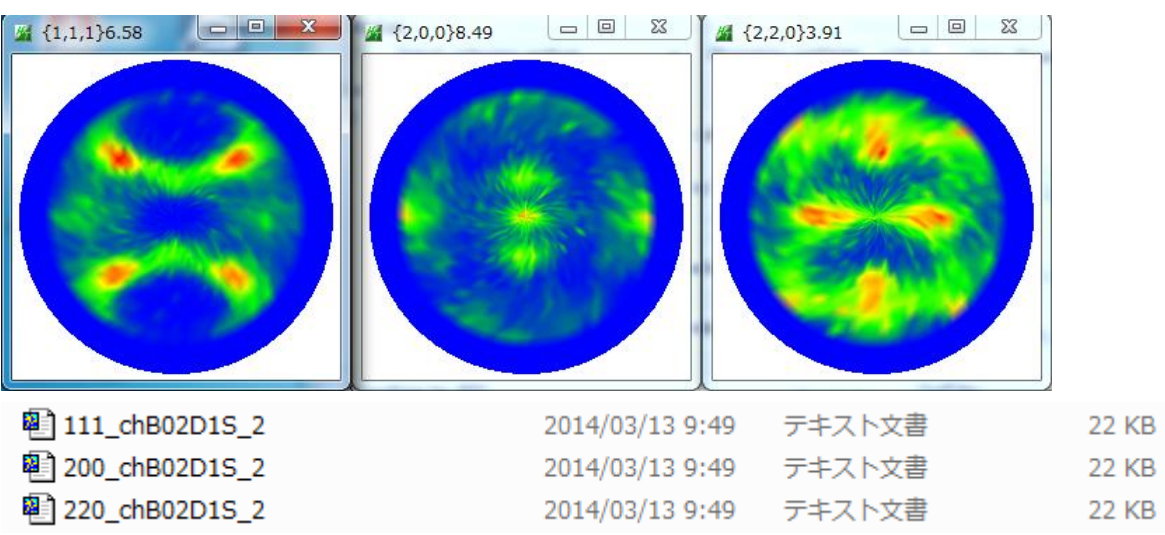

### StandardODF 向けファイルを作成

| L N      | Aluminum.txt                              |                    |          |              | Initiali          | ze                  | Start             |
|----------|-------------------------------------------|--------------------|----------|--------------|-------------------|---------------------|-------------------|
| Struct   | ure Code(Symmetries after Schoenfiles)    | 7 - O (cubic)      | l        | •            | • e               | etHKL<-<br>≩ AllFik | Filenam<br>Select |
| a 1.0    | <=b 1.0 <=c 1.0 alfa                      | 90.0 beta          | 90.0 gam | m 90.0       |                   |                     |                   |
| PF Data  | SelectFile(TXT(h intens) TXT?(a h intens) | ) hkl              | 2Theta   | Alfa Area    | ΔH <sub>2</sub> S | AlfaF               | Salaat            |
| <b>2</b> | 111_chB02D1S_2.TXT                        | 1,1,1              | 38.59    | 0.0->75.0    | 0.0               | 75.0                |                   |
| <b>2</b> | 200_chB02D1S_2.TXT                        | 2,0,0              | 44.85    | 0.0->75.0    | 0.0               | 75.0                | <b>V</b>          |
| <b>2</b> | 220_chB02D1S_2.TXT                        | 2,2,0              | 65.22    | 0.0->75.0    | 0.0               | 75.0                | <b>V</b>          |
| 2        |                                           | 2,1,0              | 0.0      |              | 0.0               | 0.0                 |                   |
| <b>2</b> |                                           | 2,1,1              | 0.0      |              | 0.0               | 0.0                 |                   |
| <b>2</b> |                                           | 3,1,1              | 0.0      |              | 0.0               | 0.0                 |                   |
| <b>2</b> |                                           | 4,0,0              | 0.0      |              | 0.0               | 0.0                 |                   |
| 2        |                                           | 3,3,1              | 0.0      |              | 0.0               | 0.0                 |                   |
| 2        |                                           | 4,2,2              | 0.0      |              | 0.0               | 0.0                 |                   |
| 2        |                                           | 5,1,1              | 0.0      |              | 0.0               | 0.0                 |                   |
| 2        |                                           | 5,2,1              | 0.0      |              | 0.0               | 0.0                 |                   |
| 2        |                                           | 5,3,1              | 0.0      |              | 0.0               | 0.0                 |                   |
| Comm     | ent 111_chB02D1S_2.TXT 200_chB02D1S_2     | .TXT 220_chB02D1S_ | 2.TXT    |              |                   |                     |                   |
|          |                                           |                    | Labote×  | (EPF),popLA( | RAW) file         | name                |                   |
| Symm     | etric type Full S                         | tandardODF text    | labo     | tex          |                   |                     |                   |

測定データホルダにODF向けホルダーを作成し、ホルダーにODF向けファイルを作成

| 퉬 StandardODF | 2014/03/13 9:53 | ファイル フォル… |
|---------------|-----------------|-----------|
| 🌗 LaboTex     | 2014/03/13 9:54 | ファイル フォル… |

10500 > StandardODF フォルダー 更新日時 サイズ 名前 種類 111\_chB02D1S\_2StdODF 2014/03/13 9:53 テキスト文書 9 KB 200\_chB02D1S\_2StdODF 2014/03/13 9:53 テキスト文書 9 KB 1 220\_chB02D1S\_2StdODF 2014/03/13 9:53 テキスト文書 9 KB

StandardODF解析

| -極点図データ         |     |                                                                          |    | Standard ODF                    |
|-----------------|-----|--------------------------------------------------------------------------|----|---------------------------------|
| 面指数             | 重み  | ファイル名(フルバス)                                                              |    | for Windows YP/Me/2000/08SE/08/ |
| 🔽 (100)         | 1   | F:¥Temp¥1050O¥StandardODF¥200_chB                                        | 参照 | NT4.0/95 Ver.2.4 解析法について        |
| 🔽 (110)         | 1   | F:¥Temp¥1050O¥StandardODF¥220_chB                                        | 参照 |                                 |
| 🔽 (111)         | 1   | F:¥Temp¥1050O¥StandardODF¥111_chB                                        | 参照 | - 結晶万位分布関数                      |
| <b>(210)</b>    | 1   |                                                                          | 参照 | 展開次数 22                         |
| (211)           | 1   |                                                                          | 参照 | ゼロ密度領域のしきい値 0.3                 |
| (221)           | 1   |                                                                          | 参照 |                                 |
| (310)           | 1   |                                                                          | 参照 | 表示断面 · Phi2断面                   |
| 🔲 (311)         | 1   |                                                                          | 参照 |                                 |
| (321)           | 1   |                                                                          | 参照 | 再計算極点図―――――                     |
| (331)           | 1   |                                                                          | 参照 | 1 100 - 2 110 -                 |
| □ (411)         | 1   |                                                                          | 参照 |                                 |
| 🔲 (511)         | 1   |                                                                          | 参照 |                                 |
| $\alpha$ max=75 |     | $\Delta \alpha = 5$ $\Delta \beta = 5$                                   |    |                                 |
| β角のタイ           | ÷ ( | β =0°, 5°, 10°, ·····, 350°, 355°<br>β =2.5°, 7.5°, 12.5°, ·····, 357.5° |    | 1/4種点図 C係数 偶数項 奇数項              |
| 生态如微动场          |     |                                                                          |    |                                 |

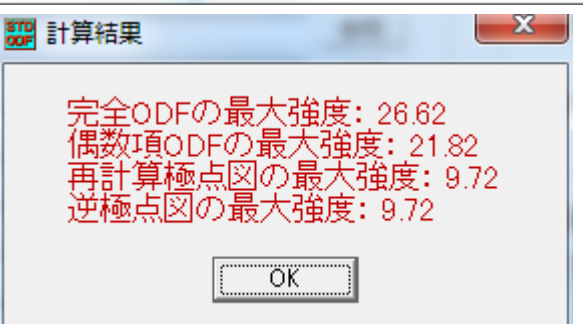

# ODF図の描画

| ODF/PF<br><u>1. Complete ODF with odd term</u><br>2. Even term ODF<br>3. Recalculated pole figures<br>4. Inverse pole figures<br>5. Measured pole figures | ODF C Phi1 Section<br>• Phi2 Section | Contour<br>Color Line<br>C Black Line |
|----------------------------------------------------------------------------------------------------|--------------------------------------|---------------------------------------|
| Levels<br>Number 13 Interval<br>Level 1 2.0 Level 2 4.0<br>Level 6 12.0 Level 7 14.0                                                                      | I 2                                  | 0 Level 5 10.0                        |
| Level 11 22.0 Level 12 24.0                                                                                                    | Level 13 26.0 Level 14               | Level 15                              |
| Figure<br>• Normal Drawing C Fine Draw                                                                                                    | ving OK                              | Cancel                                |

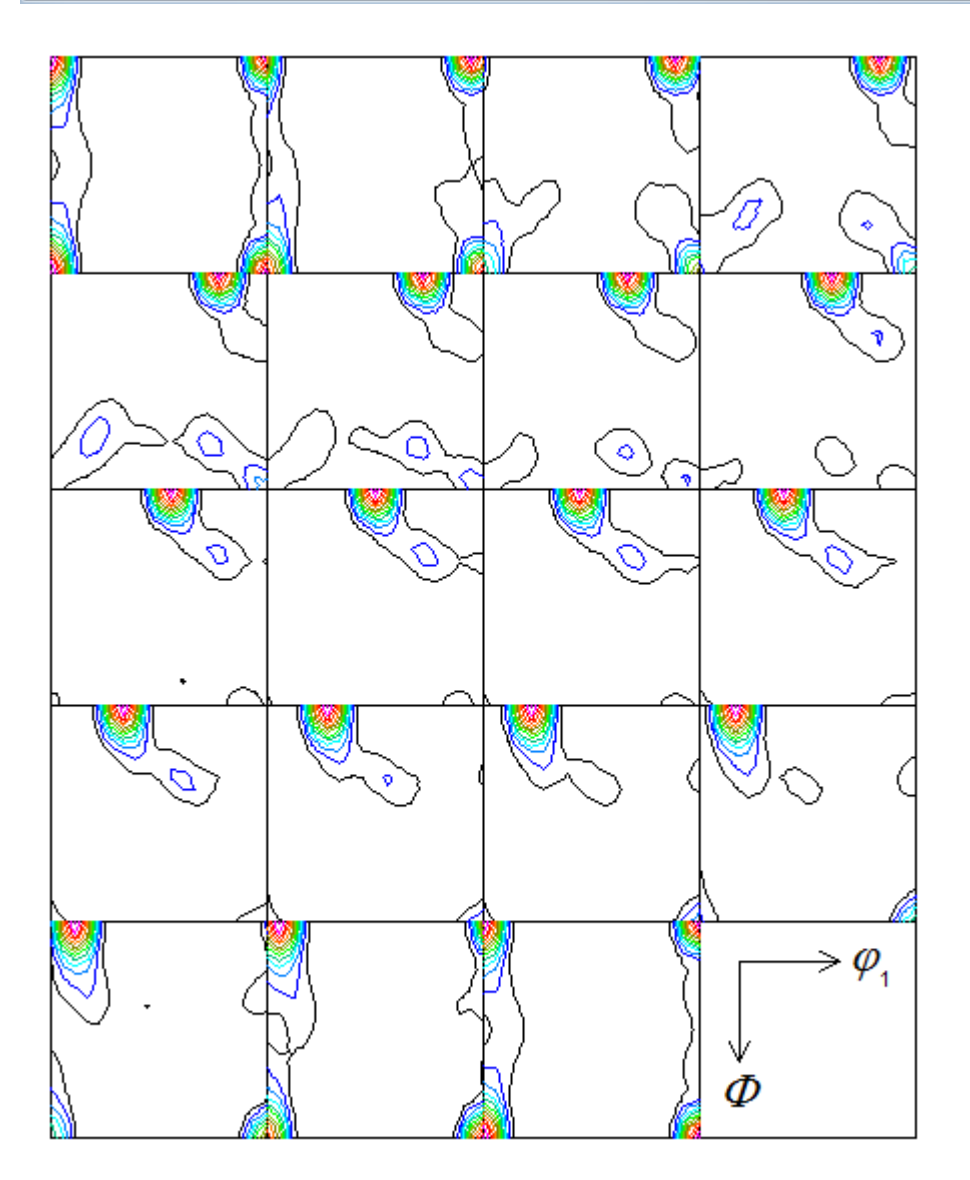

Contour Levels: 2.0 4.0 6.0 8.0 10.0 12.0 14.0 16.0 18.0 20.0 22.0 24.0 26.0

再計算極点図の描画

| DDF/PF Plotting                                                                                                    |
|----------------------------------------------------------------------------------------------------|
| ODF/PF<br>1. Complete ODF with odd term<br>2. Even term ODF<br>3. Recalculated pole figures<br>4. Inverse pole figures<br>5. Measured pole figures<br>5. Measured pole figures                                                                                                    |
| Levels       Number       9       Interval       1       •         Level 1       1.0       Level 2       2.0       Level 3       3.0       Level 4       4.0       Level 5       5.0         Level 6       6.0       Level 7       7.0       Level 8       8.0       Level 9       9.0       Level 10         Level 11       Level 12       Level 13       Level 14       Level 15 |
| Figure  • Normal Drawing  • Normal Drawing  • Cancel                                                                                                    |

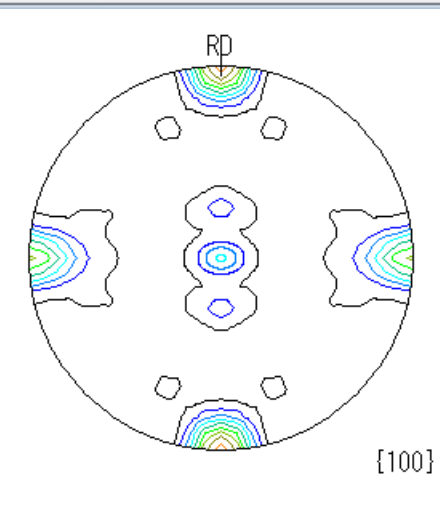

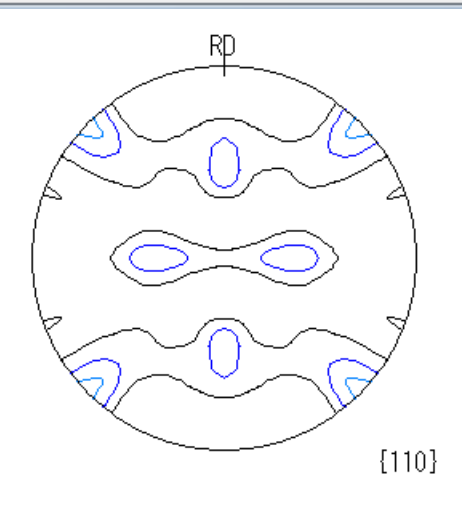

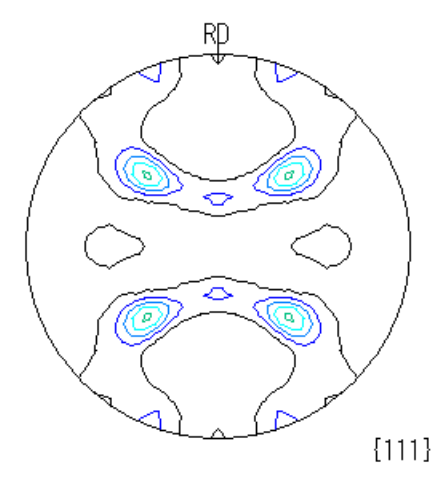

Contour Levels02.03.04.05.06.07.08.09.0

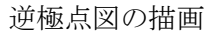

#### 23 **ODF/PF** Plotting ODF/PF Contour 1. Complete ODF with odd term 2. Even term ODF 3. Recalculated pole figures Phi1 Section Color Line C. ODF O Black Line Phi2 Section œ 5. Measured pole figures Levels Interval 1 Number 9 • • Level 2 2.0 3.0 Level 4 4.0 Level 5 5.0 1.0 Level 3 Level 1 L Level 9 7.0 Level 8 8.0 9.0 Level 10 Level 6 6.0 Level 7 L 1 Level 12 Level 13 Level 14 Level 15 Level 11 Figure ΟK Cancel C Fine Drawing Normal Drawing

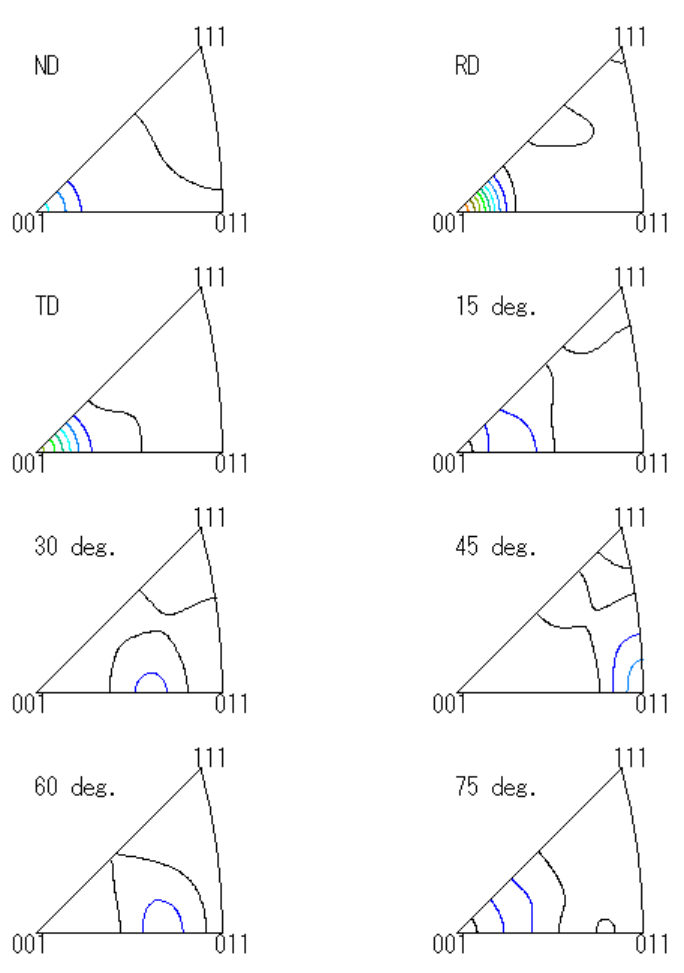

Contour Levels02.03.04.05.06.07.08.09.0

CTRパッケージソフトウエアのODFDisplayソフトウエアによる描画

| ODFDisplay2 1.30YT[14/10/31] by CTR                                                      |
|------------------------------------------------------------------------------------------|
| File RoeModeEnable Help 3dispODF OtherODF Cubic                                          |
| ODF<br>LaboTex popLA StdODF TexTools StdODF(c:¥OD Bunge                                  |
| ODFTXTFile(or ODF15)<br>C:¥ODF¥ODF15 (Bunge-phi2)                                        |
| Contour(Max=40)       ODFMax= 26.62     DispMax     26     Steplevel     1     Number=26 |
| Sample Symmetry( \$\phi 1)                                                               |
| Display<br>Bunge<br>Phi1 ♥ Phi2 ■ PHI Phi1 ● RINT all ▼                                  |
| Smoothing<br>Cycle 1 • Center points 9 • Display                                         |

26.0 25.0

24.0 23.0 22.0 21.0 20.0

19.0 18.0 17.0 16.0 15.0 14.0 13.0 12.0 11.0 10.0 9.0 8.0

7.0 6.0

5.0 4.0 3.0 2.0 1.0

MaxODF Euler Angle F1=0.0 F=0.0 F2=0.0

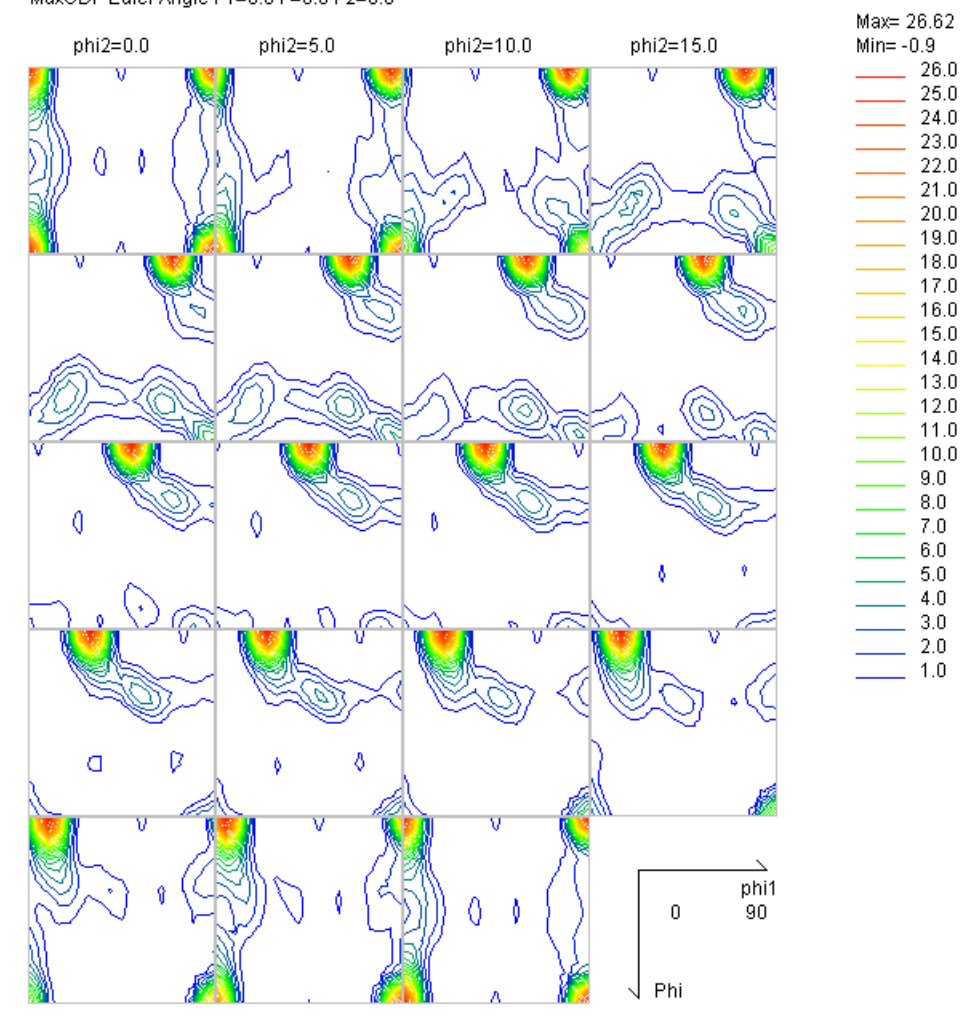

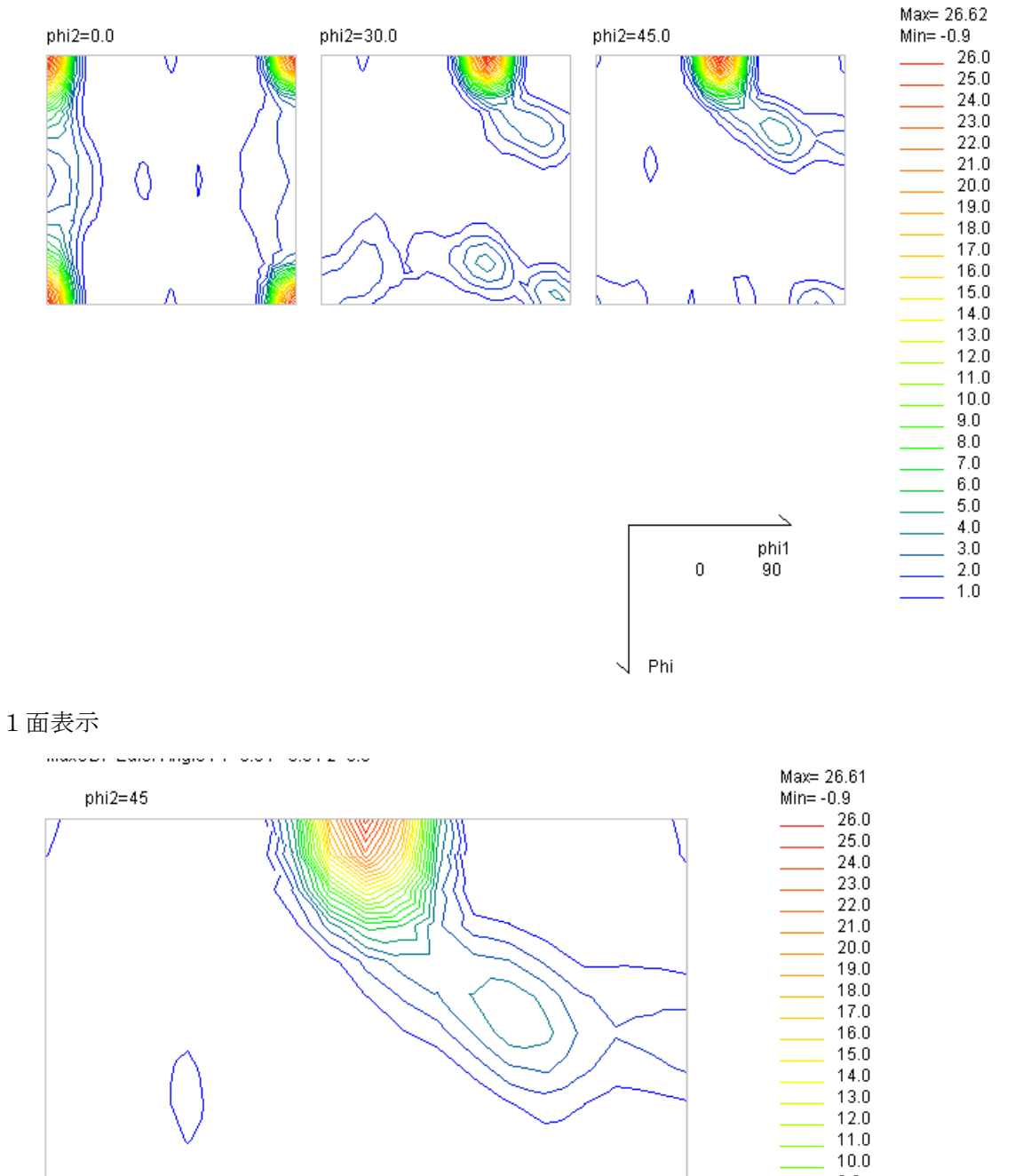

Phi 1

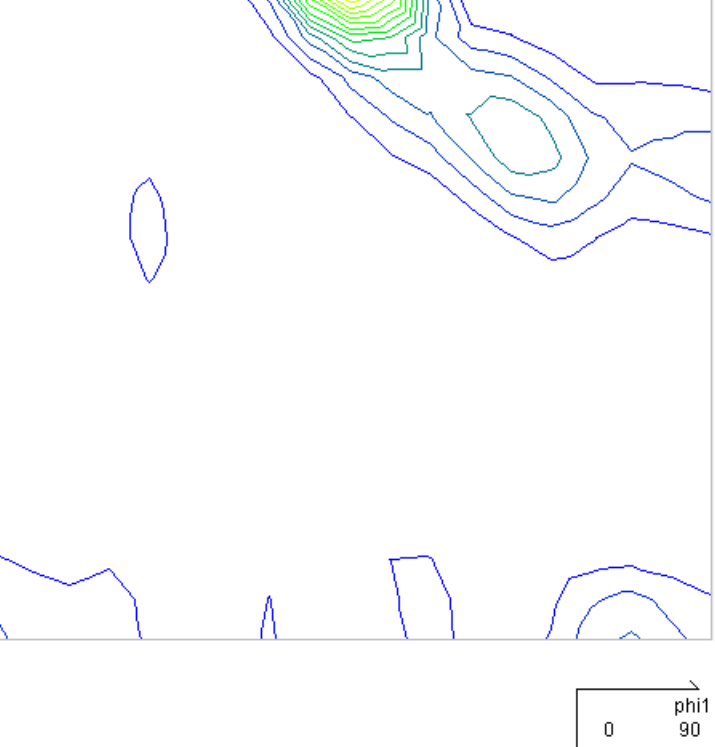

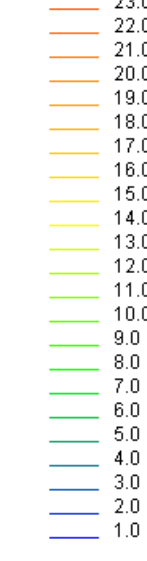

# 方位解析

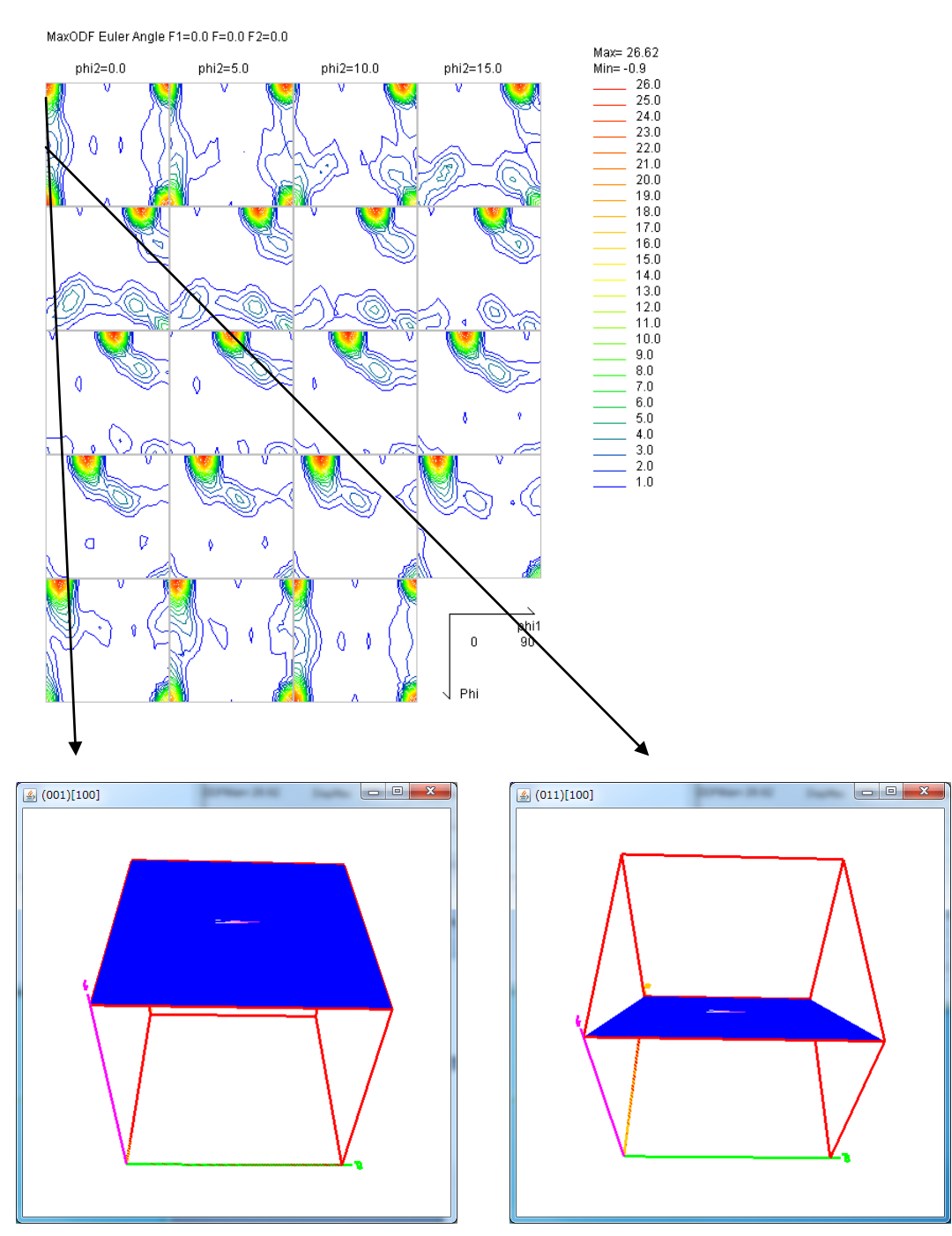

方位」L i s t 表示

| TextDisplay 1.11S C:¥CTR¥work¥ODFDisplay¥ODF.txt |       |       |       |       |  |  |
|--------------------------------------------------|-------|-------|-------|-------|--|--|
| File Help                                        |       |       |       |       |  |  |
| Orientation                                      | φ1    | Φ     | φ2    | ODF   |  |  |
| {0 0 1}<1 0 0> cube                              | 0.0   | 0.0   | 0.0   | 26.62 |  |  |
| {0 1 3}<1 0 0>                                   | 0.0   | 18.43 | 0.0   | 7.26  |  |  |
| {1 3 2}<6 -4 3> S                                | 27.03 | 57.69 | 18.43 | 3.8   |  |  |
| {2 1 3}<-1 -4 2> R                               | 46.91 | 36.7  | 63.43 | 2.65  |  |  |
| {1 1 2}<-1 -1 1> copper                          | 90.0  | 35.26 | 45.0  | 2.12  |  |  |
| {0 1 1}<2 -5 5>                                  | 74.21 | 45.0  | 0.0   | 1.68  |  |  |
| {1 1 0}<0 0 1> goss                              | 90.0  | 90.0  | 45.0  | 1.5   |  |  |
| {1 1 0}<1 -1 2> brass                            | 54.9  | 90.0  | 45.0  | 1.34  |  |  |
| {0 0 1}<1 -1 0> RW                               | 45.0  | 0.0   | 0.0   | 1.24  |  |  |
| {1 1 0}<1 -1 1> P                                | 35.26 | 90.0  | 45.0  | 1.14  |  |  |

### F i b e r 表示

#### $\alpha$ -Fiber

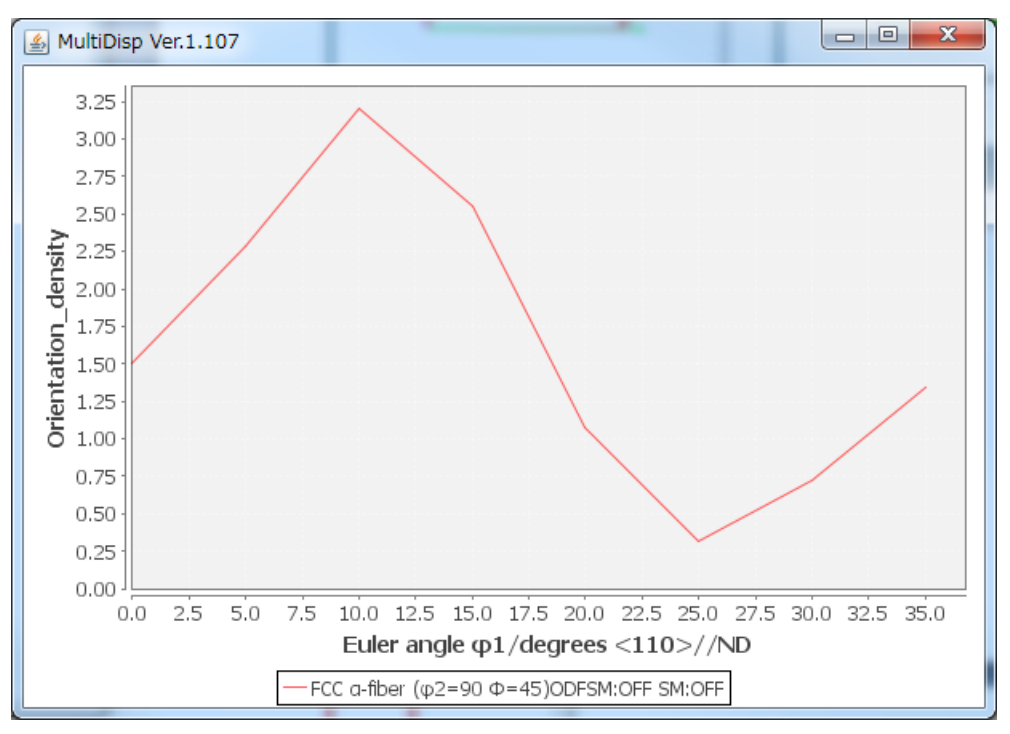

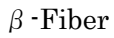

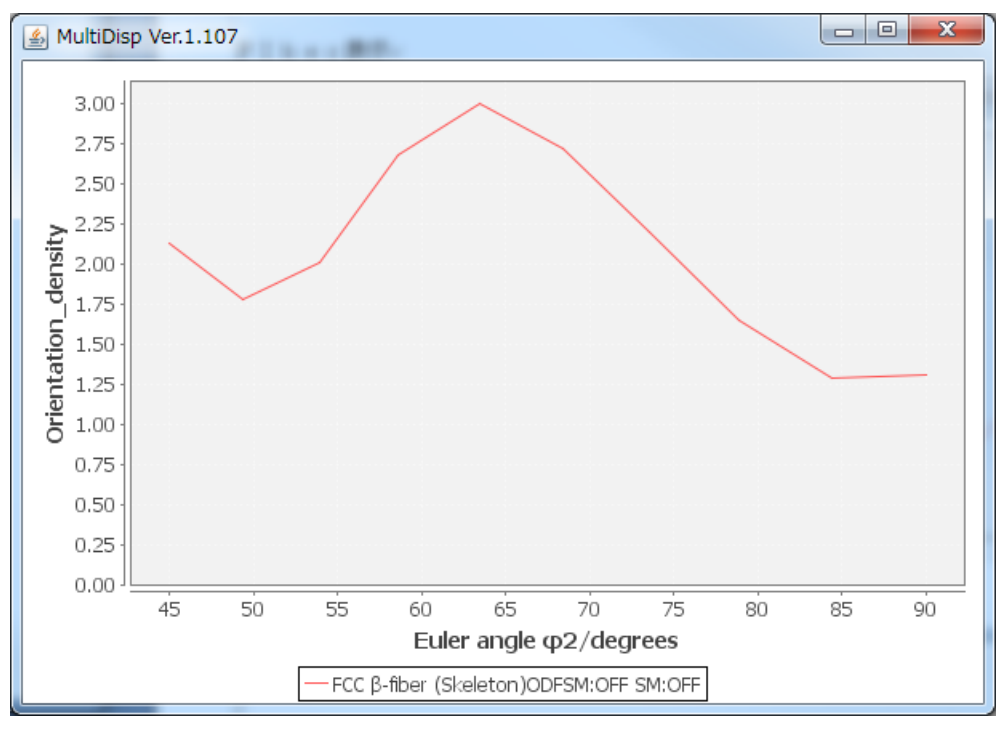

CTRパッケージソフトウエアによる再計算極点図描画

| ≗ MakePoleFile 1.61YT[14/10     | /31] by CTR | 1         |                         |   |   | ٢    |
|---------------------------------|-------------|-----------|-------------------------|---|---|------|
| File Help                       |             |           |                         |   |   |      |
| SelectFile<br>C:\ODF\Outmax.txt |             |           |                         |   |   | <br> |
| Step Angles                     |             | _         |                         |   |   | <br> |
| Out Filename                    |             |           |                         |   |   | <br> |
| PoleFigureCenter: 90            | ) TXT2 🔘 1  | TXT 💿 Asc | ○ TXT2 filename HKL.TXT |   |   |      |
|                                 |             |           |                         |   |   |      |
| OK<br>NextSelect                |             |           |                         |   |   |      |
| <u>s</u>                        | _           |           |                         | × | Z |      |
| Index select 100                |             |           | Select                  |   |   |      |

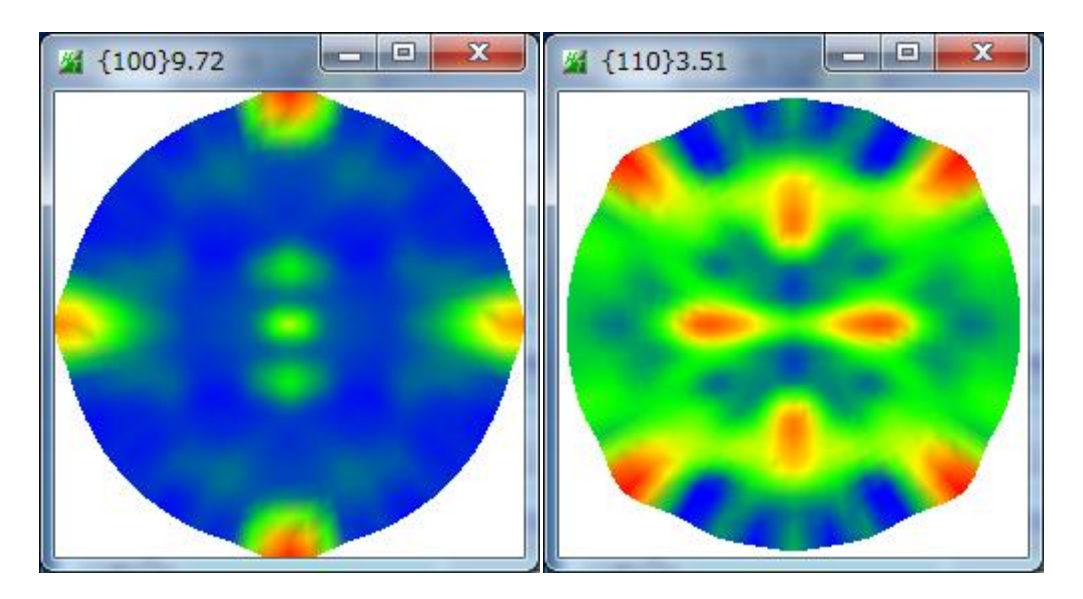

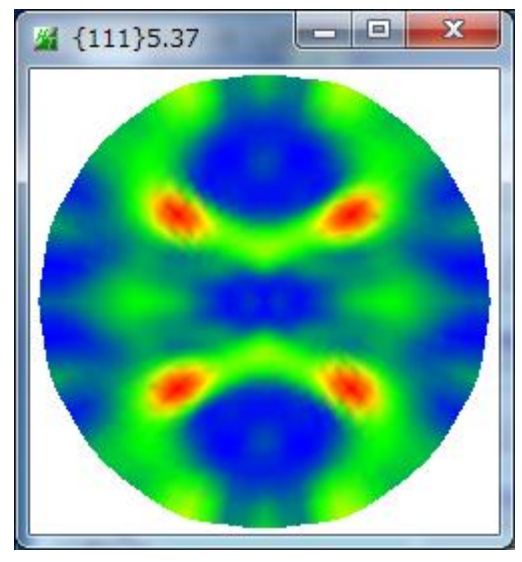

| InverseDisplay 1.08YT[14/10/31] by CTR                                                       |         |
|----------------------------------------------------------------------------------------------|---------|
| File Help Inverse[hkl] Other Average OFF Dataexpand OFF                                      |         |
| ODF  LaboTex popLA StdODF ND  TexTools Other                                                 |         |
| InverseTXTFile C:\ODF\OUTPUT2.TXT                                                            | <b></b> |
| Inverse     Max level 4.3     2D     3D Max-value(Max 1.0)     0.15     Data Disp     List D | siplay  |
| WindowsWidth 800 Isp Intens. Level 3 [hkl] Intens. Inverse                                   | Dsiplay |

ND

TD

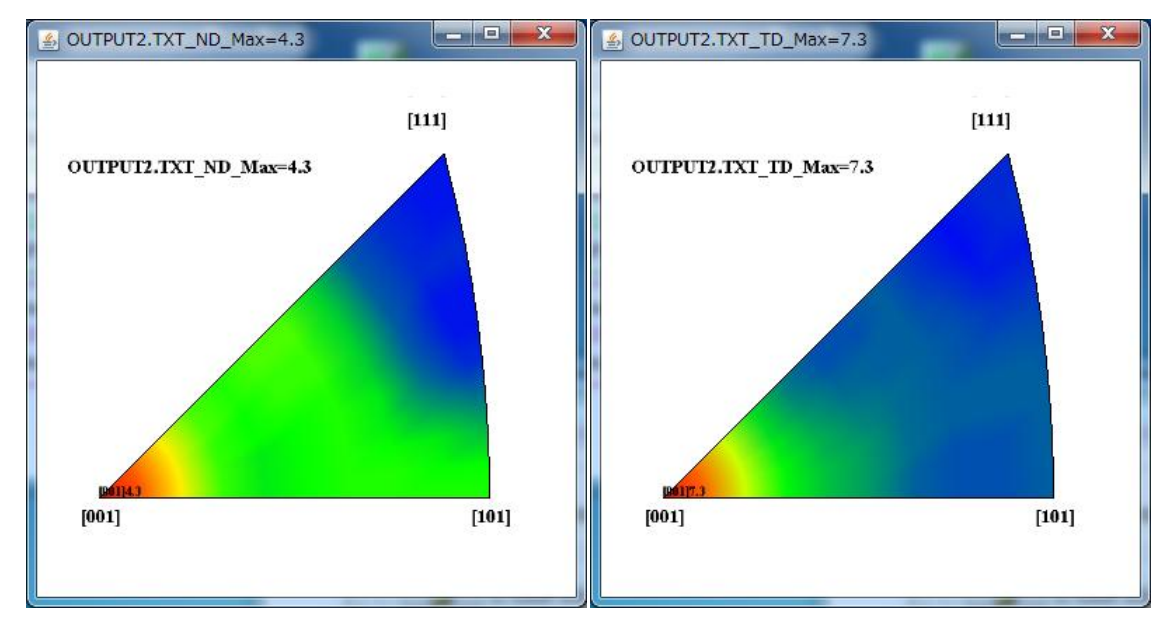

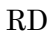

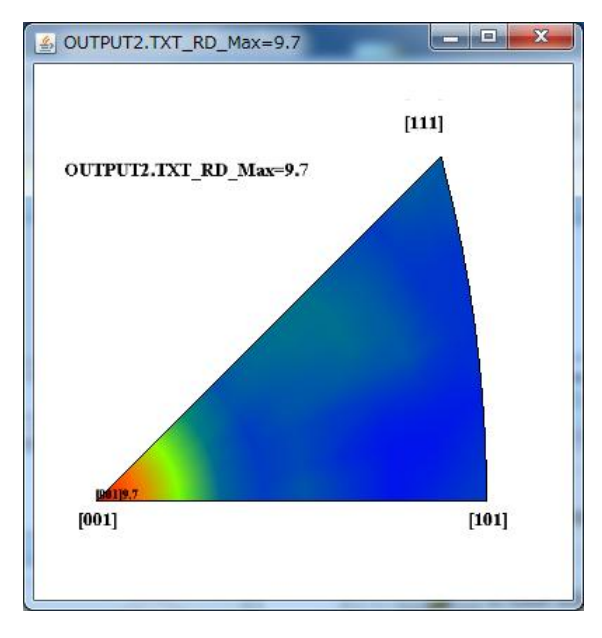